# 學生學習歷程系統 收訖明細 功能說明 (教職員)

臺北科技大學 Taipei Tech 2021 年 3 月 9 日

1

## 目錄

|    | 收訖   | 明細                         | 3  |
|----|------|----------------------------|----|
|    | PC-O |                            |    |
| 1. | 匯ノ   | 入收訖明細                      | 3  |
|    | Α.   | 權限人員、可匯入類別                 | 3  |
|    | В.   | 功能說明                       | 3  |
| 2. | 學生   | 生確認狀態統計                    | 5  |
|    | Α.   | 權限人員、可檢視類別、範圍              | 5  |
|    | В.   | 功能說明(以承辦人員權限說明,導師權限人員操作相似) | 6  |
| 3. | 檢衫   | 見學生收訖明細                    | 7  |
|    | Α.   | 權限人員、可檢視類別、範圍              | 7  |
|    | В.   | 功能說明(以承辦人員權限說明,導師權限人員操作相似) | 8  |
| 4. | 檢衫   | 現學生問題回報                    | 9  |
|    | Α.   | 權限人員、可檢視類別、範圍              | 9  |
|    | В.   | 功能說明(以承辦人員權限說明,導師權限人員操作相似) | 10 |
|    |      |                            |    |

# 一.收訖明細

1. 匯入收訖明細

| ● 注意事項                                                                                               |                          |  |  |  |  |  |  |
|----------------------------------------------------------------------------------------------------|--------------------------|--|--|--|--|--|--|
| 1. 請使用從歷程中央資料庫匯出並且未做任何變更修改的檔案。<br>2. 不可更改檔名。<br>3. 收訖明細匯入成功後,請自行公告或通知學生進入歷程系統進行相關檢視、確認動作,系統不會主動通知學生。 |                          |  |  |  |  |  |  |
| ■ 匯入收訖明細                                                                                             |                          |  |  |  |  |  |  |
| 收訖明細學年期                                                                                              | 收訖明細學年期  學年 108     學期 1 |  |  |  |  |  |  |
| 密碼                                                                                                   | <br>睛填入收訖明細檔案密碼。         |  |  |  |  |  |  |
| 檔案                                                                                                   | 選擇檔案                     |  |  |  |  |  |  |
|                                                                                                    | 匯入 1081 收訖明細 b.          |  |  |  |  |  |  |
|                                                                                                    |                          |  |  |  |  |  |  |

- A. 權限人員、可匯入類別
  - (1). 校管理者:修課紀錄、課程學習成果、多元表現、校內幹部經歷。
  - (11). 課程學習成果提交人員:修課紀錄、課程學習成果。
  - (111). 多元表現提交人員:多元表現、校內幹部經歷。
- B. 功能說明
  - (1). 上傳收訖明細檔案
    - (a) 輸入收訖明細學年期、收訖明細檔案密碼並選擇收訖明細檔案。
    - (b) 點選「匯入收訖明細」。

- (11). 匯入收訖明細檔案
  - (a) 勾選欲匯入之收訖明細類別,設定開放讓學生檢視確認的起訖時間。〔系統預設之開始時間為當前時間之一天後之整點、截止時間為當前時間之 三天後整點。例:當前時間為 2021/03/01 上午 10:15,則系統預設之開始時間為 2021/03/02 上午 11:00、截止時間為 2021/03/04 上午 11:00〕
  - (b) 若確認要匯入收訖明細,請點選「確認匯入」;反之,若要取消匯入收訖 明細,請點選「取消匯入」。

| 🛑 收訖明細匯入設定 |                                 |                                      |                              |     |    |
|------------|---------------------------------|--------------------------------------|------------------------------|-----|----|
| 收訖明細檔案     | 學年期:108-1<br>檔名:1081_2021020216 | 64001收訖明細                            | .zip                         |     |    |
| ☑ 修課紀錄     | 收訖明細確認起訖時間                      | 開始時間:                                | 2021/03/09 下午 07:00          |     | a. |
|            |                                 | 截止時間:                                | 2021/03/11 下午 07:00          |     |    |
|            | 名冊資訊                            | <ul> <li>學生成</li> <li>學生重</li> </ul> | 戈續名冊:(新版本)<br>重修重讀成績名冊:(新版本) |     |    |
| □ 課程學習成果   | 收訖明細確認起訖時間                      | 開始時間:                                | 2021/03/09 下午 07:00          |     |    |
|            |                                 | 截止時間:                                | 2021/03/11 下午 07:00          |     |    |
|            | 名冊資訊                            | <ul> <li>學生調</li> </ul>              | ₹程學習成果名冊:(無)                 |     |    |
| □多元表現      | 收訖明細確認起訖時間                      | 開始時間:                                | 2021/03/09 下午 07:00          | 2.1 |    |
|            |                                 | 截止時間:                                | 2021/03/11 下午 07:00          |     |    |
|            | 名冊資訊                            | <ul> <li>學生自</li> </ul>              | 目填多元表現名冊:(無)                 |     |    |
| ☑ 校內幹部經歷   | 收訖明細確認起訖時間                      | 開始時間:                                | 2021/03/09 下午 07:00          | •   |    |
|            |                                 | 截止時間:                                | 2021/03/11 下午 07:00          |     |    |
|            | 名冊資訊                            | <ul> <li>校內擊</li> </ul>              | 全部經歷名冊:(新版本)                 |     |    |
| 確認匯入 取消匯/  | ∧ b.                            |                                      |                              |     |    |
|            |                                 |                                      |                              |     |    |

- 2. 學生確認狀態統計
  - A. 權限人員、可檢視類別、範圍
    - (1). 校管理者:
      - (a) 類別:修課紀錄、課程學習成果、多元表現、校內幹部經歷。
      - (b) 範圍:全校學生。
    - (11). 工作小组:
      - (a) 類別:修課紀錄、課程學習成果、多元表現、校內幹部經歷。
      - (b) 範圍:全校學生。
    - (III). 課程學習成果提交人員:
      - (a) 類別:修課紀錄、課程學習成果。
      - (b) 範圍:全校學生。
    - (IV). 多元表現提交人員:
      - (a) 類別:多元表現、校內幹部經歷。
      - (b) 範圍:全校學生。
    - (V). 導師:
      - (a) 類別:修課紀錄、課程學習成果、多元表現、校內幹部經歷。
      - (b) 範圍:校務行政系統學年期之導生班級學生。

♀學生學習歷程系統\_收訖明細\_功能說明(教職員)

- B. 功能說明(以承辦人員權限說明,導師權限人員操作相似)
  - (1). 輸入收訖明細學年期、選擇收訖明細類別及輸入學生編班學年期。
  - (11). 點選「查詢」。
  - (III). 依搜尋條件及可視範圍表列資訊。
  - (IV). 點選「檢視」,將另開畫面顯示該班級學生之當前確認情形。

| ■ 學生確認狀態統計                      |    |
|---------------------------------|----|
| 收訖明細學年期                         | l. |
| 學年 108 學期 2                     |    |
| 收訖明細類別                          |    |
| ☑ 修課紀錄 ☑ 課程學習成果 🗆 多元表現 🗆 校內幹部經歷 |    |
| 學生編班學年期                         |    |
| 學年 108 學期 1                     |    |
| <b>查</b> 詢   .                  |    |

## ■ 統計紀錄 |||.

|      | 修課    | ]錄 課程學習成果 |       |       |                   |  |
|------|-------|-----------|-------|-------|-------------------|--|
| 斑級   | 需確認人數 | 已確認人數     | 需確認人數 | 已確認人數 | IV. <sup>檢視</sup> |  |
| 一年一班 | 36    | 0         | 26    | 0     | 檢視                |  |
| 一年二班 | 36    | 0         | 23    | 0     | 檢視                |  |
| 一年三班 | 37    | 0         | 33    | 0     | 檢視                |  |
| 一年四班 | 40    | 0         | 33    | 0     | 檢視                |  |
| 一年五班 | 35    | 0         | 18    | 0     | 檢視                |  |

#### 💼 收訖明細 - 學生確認狀態

| 班級   | 座號 | 學號     | 姓名  | 修課紀錄 | 課程學習成果 |
|------|----|--------|-----|------|--------|
| 一年一班 | 01 | 810001 | 1.0 | -    | -      |
| 一年一班 | 02 | 810002 |     | 尚未確認 | -      |
| 一年一班 | 03 | 810003 |     | 尚未確認 | 已確認    |
| 一年一班 | 04 | 810004 |     | 尚未確認 | -      |
| 一年一班 | 05 | 810005 |     | 尚未確認 | 尚未確認   |
| 一年一班 | 06 | 810006 |     | 尚未確認 | 尚未確認   |
| 一年一班 | 07 | 810007 |     | 尚未確認 | 尚未確認   |
|      |    |        |     |      |        |

- 3. 檢視學生收訖明細
  - A. 權限人員、可檢視類別、範圍
    - (I). 校管理者:
      - (a) 類別:修課紀錄、課程學習成果、多元表現、校內幹部經歷。
      - (b) 範圍:全校學生。
    - (11). 工作小组:
      - (a) 類別:修課紀錄、課程學習成果、多元表現、校內幹部經歷。
      - (b) 範圍:全校學生。
    - (III). 課程學習成果提交人員:
      - (a) 類別:修課紀錄、課程學習成果。
      - (b) 範圍:全校學生。
    - (IV). 多元表現提交人員:
      - (a) 類別:多元表現、校內幹部經歷。
      - (b) 範圍:全校學生。
    - (V). 導師:
      - (a) 類別:修課紀錄、課程學習成果、多元表現、校內幹部經歷。
      - (b) 範圍:校務行政系統學年期之導生班級學生。

參學生學習歷程系統\_收訖明細\_功能說明(教職員)

- B. 功能說明(以承辦人員權限說明,導師權限人員操作相似)
  - (1). 選取學生、輸入收訖明細學年期及選擇收訖明細類別。
  - (II). 點選「查詢」·
  - (III). 依搜尋條件表列資訊。

(IV). 若該學生有回報問題,將表列該學生所回報之問題內容資訊。

|                                     | 級                               |                                                                                                    |                              | -4                  | ≆一班 ✓ Ⅰ.                                           |                                   |                                                                            |                |                            |
|-------------------------------------|---------------------------------|----------------------------------------------------------------------------------------------------|------------------------------|---------------------|----------------------------------------------------|-----------------------------------|----------------------------------------------------------------------------|----------------|----------------------------|
| 學生 22 - 810                         |                                 |                                                                                                    |                              |                     |                                                    |                                   |                                                                            |                |                            |
| 收                                   | 訖明細                             | 學年期                                                                                                    |                              | 學年                  | 108 學期 2                                           |                                   |                                                                            |                |                            |
| 收                                   | 訖明細                             | 類別                                                                                                    |                              | ○修                  | 課紀錄 ◉ 課程學習成果 ○ 多元表現 ○ 校內幹部經歷                       |                                   |                                                                            |                |                            |
| I                                   | 查詢                              | П.                                                                                                    |                              |                     |                                                    |                                   |                                                                            |                |                            |
|                                     |                                 |                                                                                                    |                              |                     |                                                    |                                   |                                                                            |                |                            |
|                                     | 收 許 阳 4                         | 细資訊                                                                                                    |                              |                     |                                                    |                                   |                                                                            |                |                            |
|                                     | 1240935                         | .44.3-CUTT                                                                                                    |                              |                     |                                                    | _                                 |                                                                            |                |                            |
| 名                                   | 冊資訊                             |                                                                                                    |                              |                     | <ul> <li>學生課程學習成果名冊(sha: 73abd81ddab') </li> </ul> | b40061                            | 6f)                                                                        |                |                            |
| 杦                                   | 訖明細                             | 上傳人                                                                                                    | 員                            | 測                   | o者                                                 |                                   |                                                                            |                |                            |
|                                     |                                 |                                                                                                    |                              |                     |                                                    |                                   |                                                                            |                |                            |
|                                     | 課程學習                            | 習成果                                                                                                    | 【確                           | 認期降                 | 長: 2021-03-08 18:00 ~ 2021-03-11 19:00】            |                                   |                                                                            |                |                            |
|                                     |                                 |                                                                                                    |                              |                     |                                                    |                                   |                                                                            |                |                            |
| 围其                                  | 明課程                             | 學習成                                                                                                    | 果                            |                     |                                                    |                                   |                                                                            |                |                            |
| 調査                                  | 明課程                             | 學習成                                                                                                    | 果開                           | 修                   |                                                    | <b>-</b>                          | 文件                                                                         |                | 影音                         |
| 围其<br>                              | 月課程<br>實際課                      | 學習成科目                                                                                                    | 果 開課年級                       | 修課學                 | -2                                                 | 文件檔案                              | 文件<br>檔案<br>大小                                                             | 影音案            | 影音構新                       |
| 围其<br>#                             | 明課程<br>實際<br>學期                 | 學習成<br>科目<br>名稱                                                                                                    | 果 開課年級 1                     | 修課學分                | 成果簡述                                               | 文件<br>檔案<br>驗證                    | 文件<br>檔案<br>大小<br>3                                                        | 影音<br>檔<br>驗證  | 影<br>檔<br>第<br>月<br>日      |
| 围其<br>#<br>1                        | 月課程<br>實修課期<br>1                | 學習成<br>科名<br>調語<br>文                                                                                                    | 课 開課年級<br>1                  | 修課學<br>分<br>4       | 成果簡述                                               | 文件<br>檔案<br>驗證                    | 文件<br>檔案<br>大小<br>〇<br>0.37<br>9                                           | 影音<br>檔案<br>驗證 | 影檔,大小                      |
| 围其<br>#<br>1                        | 明課程:<br>實修學期<br>1<br>1          | 學科名 國文 國文                                                                                                    | 果 開課年級<br>1<br>1             | 修課學分<br>4           | 成果簡述                                               | 文件<br>檔案<br>驗證<br>〇〇              | 文件<br>檔案<br>大小<br>0.37<br>9<br>0.43<br>5                                   | 影音<br>檔驗證<br>- | 影檔系小●                      |
| 建其<br>#<br>1<br>3                   |                                 | 學科名 國文 國文 公與會                                                                                                    | 果<br>開課年級<br>1<br>1          | 修課學分<br>4<br>2      | 成果簡述                                               | 文件<br>檔驗證<br><b>※</b><br><b>※</b> | 文件<br>檔案<br>大小<br>0.37<br>9<br>0.43<br>5<br>0.18<br>7                      | 影音<br>驚證<br>-  | 影<br>間<br>引<br>日<br>一<br>一 |
| 4<br>1<br>2<br>3                    |                                 | 學 科名 國文 國文 公與會 公與會 習 目稱 語 語 民社 民社                                                                                                    | 果   開課年級   1     1   1     1 | 修課學分<br>4<br>2<br>2 |                                                    | 文件<br>楷素<br>驗證<br>・<br>・          | 文件<br>檔案<br>大小<br>0.37<br>9<br>0.43<br>5<br>0.18<br>7<br>0.19              | 影音案證<br>-<br>- | 影檔點小<br>•<br>-             |
| <u>ま</u> 其<br>#<br>1<br>2<br>3<br>1 | 期課程<br>實修學期<br>1<br>1<br>2<br>2 | 學         科名         國文         國文         公與會         公與會         看影英           習         目稱         語         語         民社         電學文 | 開課年級   1     1   1     1   1 | 修課學分<br>4<br>2<br>1 |                                                    | 文件<br>常報                          | 文件<br>檔案<br>大小<br>0.37<br>9<br>0.43<br>5<br>0.18<br>7<br>0.19<br>0.02<br>1 | 影音案證<br>-<br>- | 影稽新<br>大川<br>-<br>-<br>-   |

| ■ 已回報之問題列表 |     |         |        |      |                 |                  |  |
|------------|-----|---------|--------|------|-----------------|------------------|--|
| 問          | 題單號 | 收訖明細學年期 | 資料類別   | 回報類別 | 問題描述            | 回報時間             |  |
| 1          | IV. | 1082    | 課程學習成果 | 資料有多 | 公民與社會並不是要提交的成果。 | 2021-03-08 18:31 |  |
| 2          |     | 1082    | 課程學習成果 | 資料有誤 | 國語文的檔案驗證有誤。     | 2021-03-08 18:31 |  |
|            |     |         |        |      |                 |                  |  |

- 4. 檢視學生問題回報
  - A. 權限人員、可檢視類別、範圍
    - (1). 校管理者:
      - (a) 類別:修課紀錄、課程學習成果、多元表現、校內幹部經歷。
      - (b) 範圍:全校學生。
    - (11). 工作小组:
      - (a) 類別:修課紀錄、課程學習成果、多元表現、校內幹部經歷。
      - (b) 範圍:全校學生。
    - (III). 課程學習成果提交人員:
      - (a) 類別:修課紀錄、課程學習成果。
      - (b) 範圍:全校學生。
    - (IV). 多元表現提交人員:
      - (a) 類別:多元表現、校內幹部經歷。
      - (b) 範圍:全校學生。
    - (V). 導師:
      - (a) 類別:修課紀錄、課程學習成果、多元表現、校內幹部經歷。
      - (b) 範圍:校務行政系統學年期之導生班級學生。

### ♀學生學習歷程系統\_收訖明細\_功能說明(教職員)

- B. 功能說明(以承辦人員權限說明,導師權限人員操作相似)
  - (I). 查詢
    - (a) 輸入收訖明細學年期、選擇收訖明細類別及輸入學生編班學年期。
    - (b) 點選「查詢」。
    - (c) 依搜尋條件及可視範圍表列資訊。

| a. |
|----|
|    |
|    |
|    |
|    |
|    |
|    |
|    |
|    |
|    |

| 1     108 - 2     課程學習成果     810022     李o妘     一年一班     22     資料有多     公民與社會並不是要提交的成果。     2021-03-08 18:3       2     108 - 2     課程學習成果     810022     李o妘     一年一班     22     資料有誤     國語文的檔案驗證有誤。     2021-03-08 18:3 | 問題單號 | <mark>收訖明細學年期</mark> | 明細類別   | 學生學號   | 學生姓名 | 班級   | 座號 | 錯誤類別 | 問題描述            | 回報時間             |
|----------------------------------------------------------------------------------------------------|------|----------------------|--------|--------|------|------|----|------|-----------------|------------------|
| 2 108 - 2 課程學習成果 810022 李o妘 一年一班 22 資料有誤 國語文的檔案驗證有誤。 2021-03-08 18:3                                                                                                    | 1    | 108 - 2              | 課程學習成果 | 810022 | 李○妘  | 一年一班 | 22 | 資料有多 | 公民與社會並不是要提交的成果。 | 2021-03-08 18:31 |
|                                                                                                    | 2    | 108 - 2              | 課程學習成果 | 810022 | 李○妘  | 一年一班 | 22 | 資料有誤 | 國語文的檔案驗證有誤。     | 2021-03-08 18:31 |

- (II). 匯出
  - (a) 輸入收訖明細學年期、選擇收訖明細類別及輸入學生編班學年期。
  - (b) 點選「匯出」。
  - (c) 依搜尋條件及可視範圍匯出 Excel 檔案。

| ■ 學生問題回報                        |    |
|---------------------------------|----|
| 收訖明細學年期                         | a. |
| 學年 108 學期 2                     |    |
| 收訖明細類別                          |    |
| ○ 修課紀錄 ● 課程學習成果 ○ 多元表現 ○ 校內幹部經歷 |    |
| 學生編班學年期                         |    |
| 學年 108 學期 1                     |    |
| 查詢<br>匯出<br>b.                  | •  |